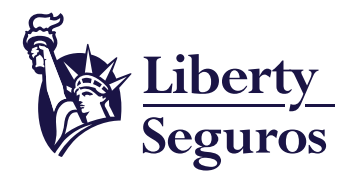

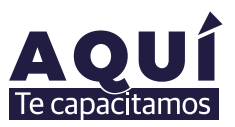

ieguros S.A

# Guía para radicar pólizas de Generales Empresarial a través de BPM

Un documento que te ayudará a gestionar tus pólizas

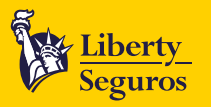

## Tabla de contenido

#### Contenido

| Ingreso a la herramienta de Gestión de Pólizas      |   |
|-----------------------------------------------------|---|
| En caso de gestionar una póliza nueva<br>Requisitos | 4 |
| En caso de renovación                               | 5 |
| En caso de modificaciones                           |   |
| Cobros                                              |   |
| Kevocacion                                          |   |

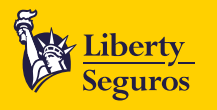

**En esta guía encontrarás información** sobre cómo gestionar nuestros productos generales como lo son Liberty Empresarial, PYMES, Liberty Global School, Liberty Global Protection, Montaje, Todo Riesgo, Rotura, Manejo, Maquinaria, Equipo Agrícola, Incendio e Integral para Bienes Comunes.

### Ingreso a la herramienta de Gestión de Pólizas 📎 📳

1. Ingresa a la Oficina en Línea y haz clic en Acceso BPM.

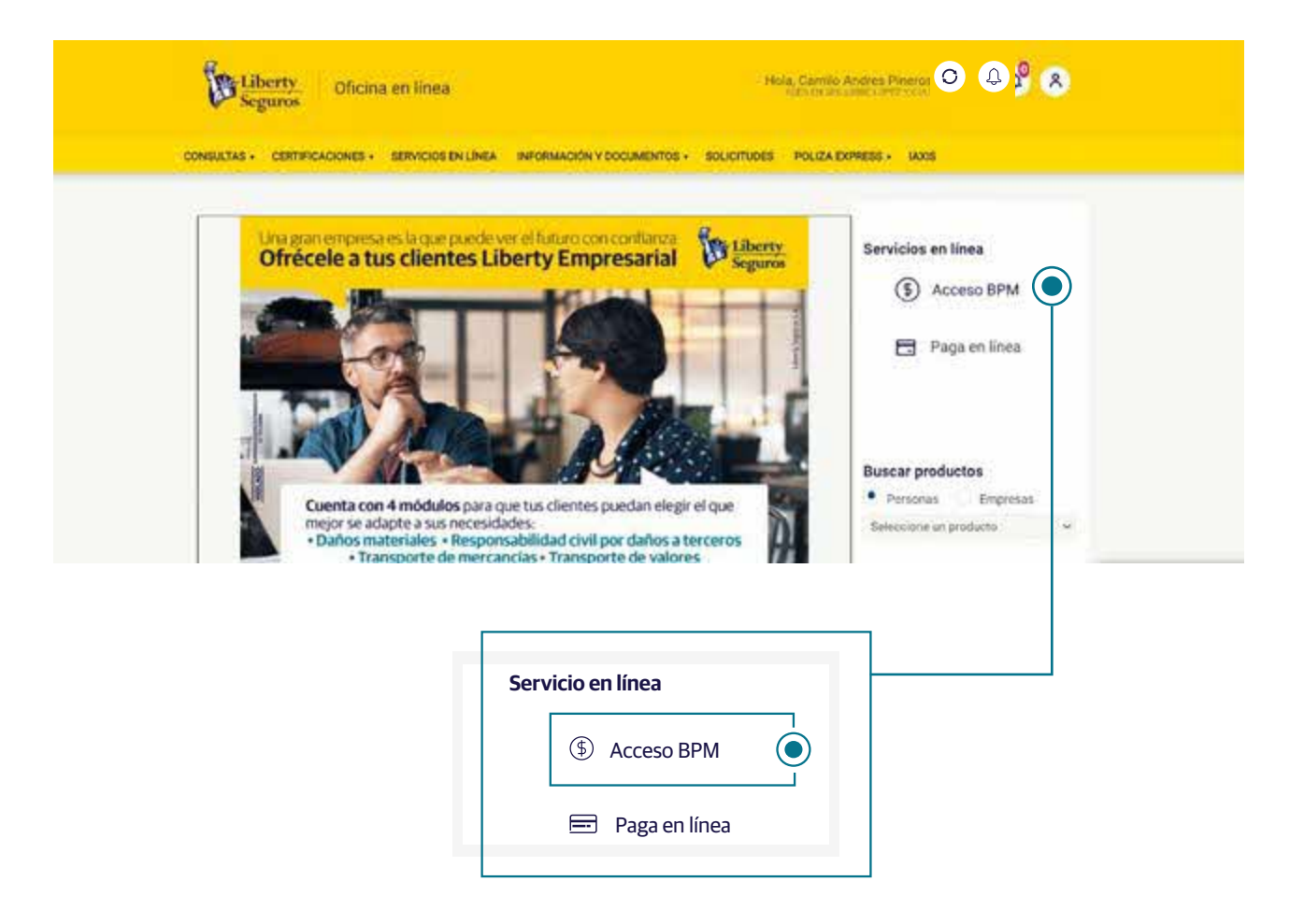

2. Después de hacer clic verás la siguiente pantalla.

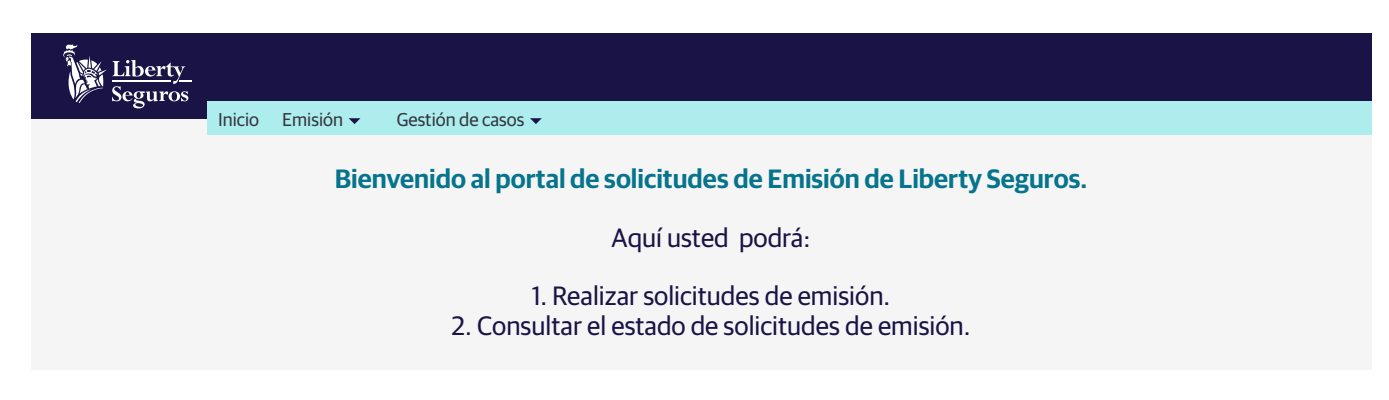

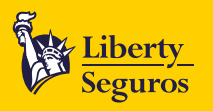

#### En caso de gestionar una póliza nueva 📎 📳

1. Haz clic en Emisión y selecciona Solicitar Caso de Emisión en el menú desplegable.

| Liberty<br>Seguros | o Emisión <del>v</del>                                                | Gestión de casos 👻                                                |                                                                                                    |
|--------------------|-----------------------------------------------------------------------|-------------------------------------------------------------------|----------------------------------------------------------------------------------------------------|
|                    | Solicitar cas<br>Consultar ca<br>Documenta<br>Reportes<br>Manual de B | o de emisión )<br>aso<br>ción pendiente<br>Emisión<br>2. Consulta | solicitudes de Emisión de Liberty Seguros.<br>Aquí usted podrá:<br>zar solicitudes de emisión.<br>ar el estado de solicitudes de emisión. |

2. Al hacer clic verás la siguiente pantalla, donde podrás elegir varias opciones según lo que requieras:

Si conoces el número de cotización debes seleccionar Sí en la sección "Cotización", de lo contrario elige No.

La sección datos del caso por error de calidad: Se utiliza cuando hay errores de emisiones anteriores y se debe registrar el número del BPM con el que se atendió la emisión del error.

Si vas a generar un radicado: Selecciona en ramo "Generales colectivos" y en "Producto" elige el que te interese, en "Tipo de caso" escoge "Póliza Nueva".

| Liberty<br>Seguros                                                                      |
|-----------------------------------------------------------------------------------------|
| Inicio Emisión                                                                          |
| Solicitar caso de emisión                                                               |
| ▶ Cotización                                                                            |
| Tienes número de cotización Si 🔘 No 💿                                                   |
| Número de cotización <i>P</i> Consultar cotizaciones                                    |
|                                                                                         |
| Datos del caso por error de calidad ¿Caso radicado por error de calidad? Si O No        |
| Número de caso anterior                                                                 |
|                                                                                         |
| Ramo: Generales Colectivos 🔹 Producto: Liberty Empresarial 🗣 Tipo de caso: Póliza Nueva |
| MUC- Integral pata Bienes Comunes<br>Transporte de Mercancías                           |

A partir de este punto, debes continuar con el proceso completando la información. Ten en cuenta que se pedirán los detalles del producto que se quiere emitir.

#### Requisitos

VIGILADO

• Adjuntar Formulario de Conocimiento del Cliente actualizado si el cliente no ha tenido vinculaciones con Liberty, aplica para tomador y asegurado, no aplica para entidades públicas, ni financieras.

4

- Cotización con condiciones (última versión), deducibles, tasas, limites, valores asegurados, fechas de vigencia, cláusulas, etc.
- Retroactividad máxima 30 días desde la fecha de cotización o autorización de producto.
- Revisa las actualizaciones en el Formulario de Conocimiento del Cliente aquí.

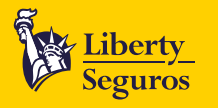

- Tener en cuenta las observaciones de la pre-renovación o cotización por parte de central, registro fotográfico, inspección, confirmación de actividad del cliente, etc. Si el Slip está sujeto a alguno de estos requisitos, se remite a central, quienes validan las condiciones del riesgo y confirman si se puede emitir la póliza y sus condiciones, dicha autorización se adjunta en el BPM.
- Confirmación de siniestralidad por parte del intermediario o cliente, si aplica según cotización. Si el Slip está sujeto a alguno de estos requisitos, se remite a central, quienes validan las condiciones del riesgo y confirman si se puede emitir la póliza y sus condiciones, dicha autorización se adjunta en el BPM. Si el cliente o intermediario confirman que no se han presentado siniestros, se remite con los soportes para emisión. Si confirma que ha presentado siniestros, debe remitirse a central para validar condiciones y aprobar emisión.
- Relación de equipo electrónico con valor asegurado individual superior a 30 millones COP o cuando exista equipo médico.
- Relación de maquinaria con valor asegurado individual superior a 250 millones COP o cuando exista equipo médico.

#### Información relevante.

Para una gestión excelente y un procedimiento óptimo es vital que adjuntes todos los **documentos originales** que se piden en esta sección, de esta forma la transacción no tendrá ningún inconveniente.

#### En caso de renovación »

Si vas a cotizar: Debes seleccionar Sí en la sección Cotización, de lo contrario elige No.

e

La sección datos del caso por error de calidad: Se utiliza cuando hay errores de emisiones anteriores y se debe registrar el número del BPM con el que se atendió la emisión del error.

Si vas a generar un radicado: Selecciona en ramo "Generales colectivos" y en "Producto" elige el que te interese, en "Tipo de caso" escoge "Renovaciones".

| Liberty<br>Seguros                    | Inicio Emisión <del>-</del>                                                  | Gestión de casos 👻    |                                  |                            |   |
|---------------------------------------|------------------------------------------------------------------------------|-----------------------|----------------------------------|----------------------------|---|
| Solicitar cas                         | o de emisión                                                                 |                       |                                  |                            |   |
| Cotizaci<br>Tienes núm<br>Número de   | <b>ón</b><br>ero de cotización Si (<br>cotización                            | ) No 🖲                | Consultar cotizacione            | s                          |   |
| Datos de<br>¿Caso radica<br>Número de | e <b>l caso por error de c</b><br>ado por error de calidad?<br>caso anterior | alidad<br>Si 🔵 No 💽   |                                  |                            |   |
| Ramo: Gene                            | erales Colectivos                                                            | ✓ Producto: LPE - Lil | perty Protección Empresarial 👻 🔵 | Tipo de caso: Renovaciones | • |

5

Aquí debes diligenciar todos los datos que se solicitan de manera correcta.

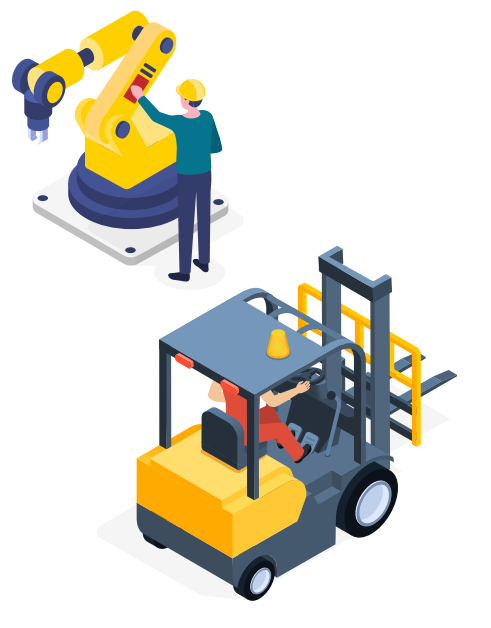

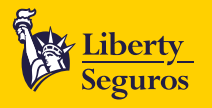

#### Requisitos

- Adjuntar Formulario de Conocimiento del Cliente actualizado, aplica para tomador y asegurado.
- Pre renovación con condiciones o cotización generada por central, deducibles, tasas, limites, valores asegurados, fechas de vigencia, cláusulas etc.
- Si supera los 5 días hábiles finalizada la vigencia deberá adjuntarse comunicación de no siniestro por parte del cliente, si supera los 30 días calendario debe venir Visto Bueno de central.
- Tener en cuenta las observaciones de la pre-renovación o cotización por parte de central, confirmación de actividad del cliente, etc. Si se requiere registro fotográfico o inspección debe venir con el visto bueno de central para la radicación.
- Relación de equipo electrónico con valor asegurado individual superior a **30 millones COP** o cuando exista equipo médico.
- Relación de maquinaria con valor asegurado individual superior a 250 millones COP o cuando exista equipo médico.
- Revisa las actualizaciones en el Formulario de Conocimiento del Cliente aquí.

Para las siguientes solicitudes de contar con visto Bueno de Central Autorización pooltecnicogenerales.bogota@libertycolombia.com

- Solicitud de cambio de condiciones técnicas.
- Inclusión de coberturas nuevas a pólizas ya vigentes.
- Modificaciones de valores asegurados que superen el 15% del valor asegurado de la póliza. Las pólizas que requieren inspección y registro fotográfico.

#### En caso de modificaciones

Ten presente las opciones que puedes elegir:

Si vas a cotizar: Debes seleccionar Sí en la sección Cotización, de lo contrario elige No.

La sección datos del caso por error de calidad: Se utiliza cuando hay errores de emisiones anteriores y se debe registrar el número del BPM con el que se atendió la emisión del error.

Si vas a generar un radicado: Luego, elige el ramo "Generales", marca el producto que deseas y en "Tipo de Caso" escoge la modificación que deseas realizar.

| Cotización                                   |                    |     |                    |        |                                   |
|----------------------------------------------|--------------------|-----|--------------------|--------|-----------------------------------|
| Tienes número de cotiz                       | ación Si 🔿 N       |     |                    |        |                                   |
| Número de cotización                         |                    |     | ♀ Consultar cotiza | ciones | Liberty Empresarial               |
|                                              |                    |     |                    |        | Liberty Hogar                     |
| Datos del caso po<br>¿Caso radicado por erro | r error de calidad |     |                    |        | MUC- Integral pata Bienes Comunes |
| Número de caso anteri                        | or                 | 0 0 |                    |        |                                   |
|                                              |                    |     |                    |        |                                   |

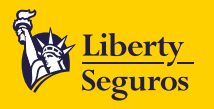

Continúa el proceso completando la información correspondiente. Siempre incluye los datos originales del tomador, ya que son de carácter obligatorio para crear la factura electrónica.

De acuerdo a la modificación que desees hacer será necesario adjuntar unos documentos específicos, aquí te los compartimos:

Para los siguientes movimientos por favor dejar la lista que se nombra abajo:

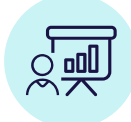

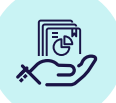

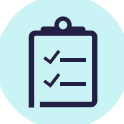

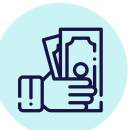

**Inclusión Riesgos** 

**Exclusión Riesgos** 

Modificación Carátula

Cobros

#### **Modificaciones**

- Solicitudes que deben traer visto bueno emitido por central para modificaciones **pooltecnicogenerales.bogota@libertycolombia.com** con fecha de autorización del movimiento:
  - Inclusión de coberturas nuevas y riesgos a pólizas ya vigentes.
  - Emisión de cláusulas (endosos) en condiciones y formatos diferentes a los establecidos por la compañía.
  - Modificación en las pólizas de transportes, montaje, construcción y todo riesgo contratistas.
- Solicitudes que pueden ser radicadas directamente a Emisión indicando la fecha del movimiento (retroactividad máximo 30 días):
  - Exclusión de cualquier tipo de bien mueble o inmueble.
  - Traslados de bienes dentro y entre los predios ya asegurados.
  - Cambio o inclusión de beneficiarios (solicitud del cliente).
  - Corrección de la información general de la póliza que no implique un cambio en el estado del riesgo asegurado (ejemplo: errores del nombre, cambio de beneficiarios o modificaciones sobre los mismos).
  - Corrección de la dirección de predios (no aplica para cambio de predio ni inclusión de un nuevo predio).
  - Inclusión de nuevos bienes (contenidos) y variaciones en los valores asegurados de las pre renovaciones previamente cotizadas por suscripción que no superen el 15% del valor asegurado total de la póliza, máximo \$1.500 millones. valor máximo asegurado individual maquina o equipo: \$500 millones. Es importante que se valide en el sistema, antes de enviar a emitir, que con dicho incremento el valor asegurado total no supera los \$30 mil millones por riesgo incluyendo el valor de lucro. Lo anterior aplica, tanto para cuentas existentes, como para modificaciones de pre-renovaciones generadas por la central. Si no cumple lo descrito en el texto, debe venir el visto bueno de la central.
  - Inclusión de la relación de contenidos: indicar el ítem en donde se debe incluir (ejemplo: maquinaria, muebles enseres, equipo electrónico).
  - Inclusión de maquinaria: adjuntar tipo de máquina, modelo, serie, motor, valor asegurado.

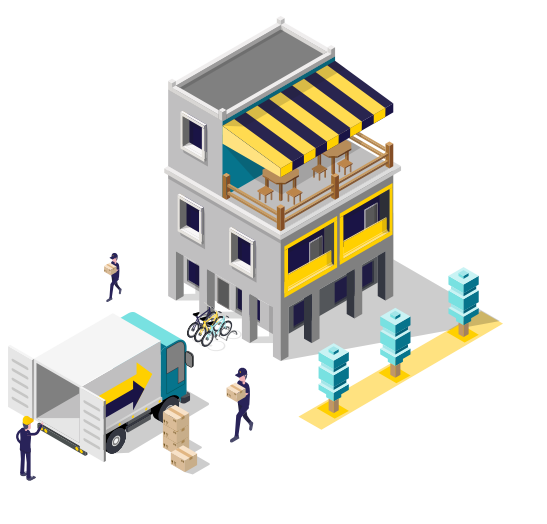

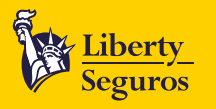

#### Rehabilitación

#### Requisitos

• Rehabilitación por características técnicas autorización de la central.

#### Revocación

#### Requisitos

- Cualquier revocación retroactiva para los productos de montaje y todo riesgo construcción debe venir autorizada por central de cotizaciones.
- Revocación por coexistencia a partir de la fecha de solicitud del cliente sin autorización. Recuerda que si se superan los 30 días, la solicitud del cliente debe venir autorizada por la central o por productos.

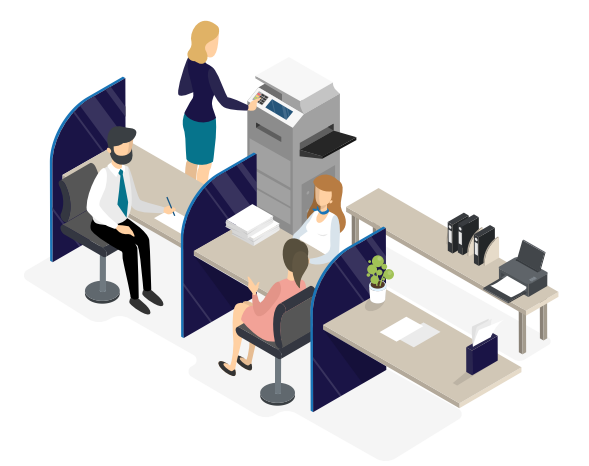

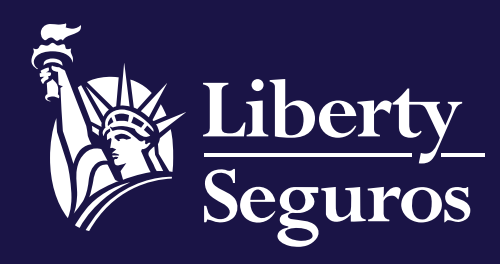

www.libertyseguros.co

Síguenos en:

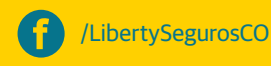

🔘 Liberty

Libertyseguroscol

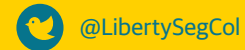